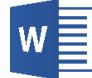

## Redagowanie dokumentów tekstowych za pomocą Microsoft Word

## Instrukcja laboratoryjna nr 2

## Zadanie 1

Celem zadania jest zapoznanie się podstawowymi funkcjonalnościami programu Microsoft Word w zakresie wstawiania równań oraz kształtów poprzez utworzenie dokumentu tekstowego zawierającego podstawowe informacje związane z obliczaniem pola trójkąta za pomocą wzoru Herona.

- Uruchom program Microsoft Word. Utwórz nowy, pusty dokument, a następnie zapisz go wykorzystując polecenie *Plik/Zapisz* w swoim katalogu roboczym pod nazwą Heron.docx. Marginesy mają wynosić po 2 cm z każdej strony (karta *Układ*, grupa *Ustawienia strony*, polecenie *Marginesy*).
- Wprowadź do dokumentu treść przedstawioną poniżej (pomiędzy poziomymi liniami). Do wstawiania wzorów należy wykorzystać narzędzie *Równanie* (dostępne na karcie *Wstawianie* w grupie *Symbole*), a do wykonania szkicu pomocniczego narzędzia *Kształty* (dostępne na karcie *Wstawianie* w grupie *Ilustracje*) oraz *Pole tekstowe* (dostępne na karcie *Wstawianie* w grupie *Tekst*). Znak ® wstaw za pomocą polecenia *Symbol* (dostępnego na karcie *Wstawianie* w grupie *Symbole*).

Wzór Herona pozwala obliczyć pole trójkąta (S), jeśli znane są długości a, b oraz c jego boków.

$$S = \sqrt{p(p-a)(p-b)(p-c)}$$
 gdzie  $p = \frac{a+b+c}{2}$ 

® Szkic pomocniczy:

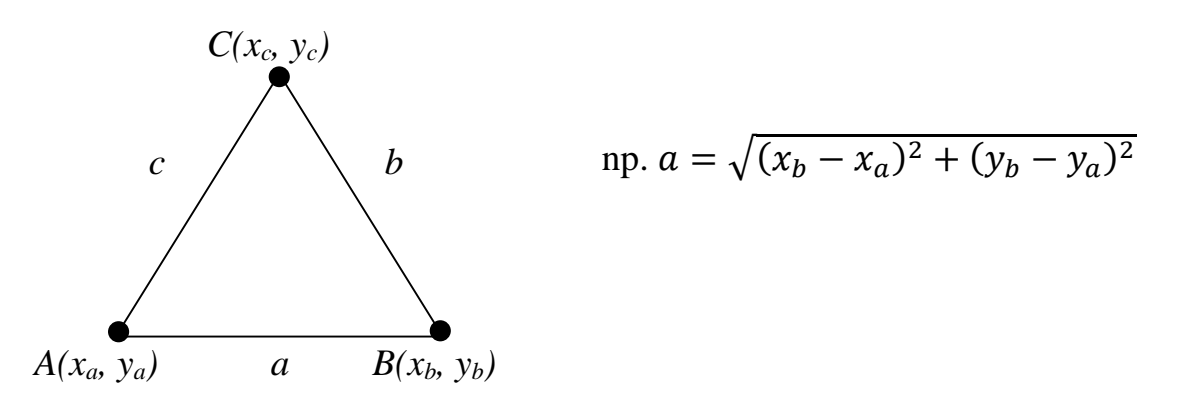

<u>Podpowiedź:</u> Można zgrupować wszystkie elementy tworzące szkic pomocniczy (tu kształty i pola tekstowe) – w tym celu należy nacisnąć i przytrzymać klawisz *Ctrl* podczas zaznaczania kształtów, obrazów lub innych obiektów do zgrupowania. Następnie można np. kliknąć *prawy przycisk myszy* i wybrać opcję *Grupuj*.

Microsoft Word posiada wbudowane narzędzie *Równanie* (rys. 1) pozwalające na wstawianie i modyfikowanie równań matematycznych. Dostępne jest ono na karcie *Wstawianie* w grupie *Symbole*, lecz do wstawienia nowego równania można także wykorzystać skrót klawiszowy Alt+=. Microsoft Word automatycznie konwertuje równanie podczas jego wpisywania tak, by miało profesjonalny format. W celu wstawienia do dokumentu wybranej struktury matematycznej (np. ułamek, pierwiastek, całka, macierz) należy użyć odpowiednie polecenie z grupy *Struktury*.

| $\pi$ $\swarrow$                                | Profesjonalny  | ± | 00 | =            | ¥ | ~ | × | ÷ | ! | x | <    | «    | >  | » | ≤ ; | ≥ : | Ŧ | ≅][ | ~ | ≡ | ۷ | ) ^<br>• | $\frac{x}{y}$ | $e^{x}$ | $\sqrt[n]{\chi}$ | $\int_{-x}^{x}$ | $\sum_{i=0}^{n}$ | $\{()\}$       | $\sin \theta$ | Ä      | $\lim_{n \to \infty}$ | $\underline{\Delta}$ | $\begin{bmatrix} 1 & 0 \\ 0 & 1 \end{bmatrix}$ |
|-------------------------------------------------|----------------|---|----|--------------|---|---|---|---|---|---|------|------|----|---|-----|-----|---|-----|---|---|---|----------|---------------|---------|------------------|-----------------|------------------|----------------|---------------|--------|-----------------------|----------------------|------------------------------------------------|
| Równanie Równanie                               | Normalny tekst | С | д  | $\checkmark$ | ∛ | ∜ | U | Π | Ø | % | •    | °F   | °C | Δ | V   | Э ( | ∄ | e   | Э | ~ | 1 | -        | Ułamek        | Indeks  | Pierwiastek      | Całka           | Duży             | Nawias         | Funkcja       | Akcent | Granica i             | Operator             | r Macierz                                      |
| <ul> <li>Odręczne</li> <li>Narzędzia</li> </ul> | 5              |   |    |              |   |   |   |   |   |   | Symi | oole |    |   |     |     |   |     |   |   |   |          |               |         |                  |                 | operator *       | •<br>Struktury |               |        | iogarytm *            |                      |                                                |
|                                                 |                |   |    |              |   |   |   |   |   |   |      |      |    |   |     |     |   |     |   |   |   |          |               |         |                  |                 |                  |                |               |        |                       |                      |                                                |

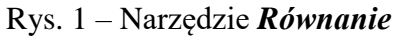

**Ksztalty** (dostępne na karcie *Wstawianie* w grupie *Ilustracje*) stanowią zestaw gotowych obiektów graficznych, które można wykorzystywać w dokumencie tekstowym. Są one podzielone na kategorie (rys. 2). Aby wstawić kształt do dokumentu należy wybrać żądany element i narysować go w obszarze roboczym. Jeżeli kształt jest aktywny, można modyfikować jego wygląd za pomocą karty *Formatowanie*.

| 💦 🛅 💼 🚮 🍓 Skle                                                                                           |
|----------------------------------------------------------------------------------------------------|
| Kształty SmartArt Wykres Zrzut<br>• Moj                                                                  |
| Niedawno używane kształty                                                                                |
| ≅\\□0□∆ιι¢≎G<br>%∖√{}☆                                                                                   |
| Linie                                                                                                    |
| $\$ $\$ $\$ $\$ $\$ $\$ $\$ $\$ $\$ $\$                                                                  |
| Prostokąty                                                                                               |
|                                                                                                    |
| Kształty podstawowe                                                                                      |
|                                                                                                    |
| Strzałki blokowe                                                                                         |
| \$\$\$<br>\$\$<br>\$\$<br>\$\$<br>\$\$<br>\$<br>\$<br>\$<br>\$<br>\$<br>\$<br>\$<br>\$<br>\$<br>\$<br>\$ |
| Kształty równań                                                                                          |
| ⊹−∷÷=≇                                                                                                   |
| Schemat blokowy                                                                                          |
| $\Box \bigcirc \diamond / \Box \Box \Box / \phi \land \diamond \land \lor \Box \Box $                    |
| Gwiazdy i transparenty                                                                                   |
| \$\$\$ + \$\$\$\$@@@@@@@@@@@@@@@@@@@@@@@@@@@@@                                                           |
| Objaśnienia                                                                                              |
|                                                                                                    |
| 🔊 <u>N</u> owa kanwa rysunku                                                                             |
| Rys. 2 – Narzędzie <i>Kształty</i>                                                                       |

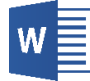

## Zadanie 2

Utwórz dokument tekstowy o nazwie *równanie\_kw.docx* zawierający podstawowe informacje związane z obliczaniem pierwiastków równania kwadratowego przy wykorzystaniu delty. Do wstawiania wzorów należy wykorzystać narzędzie *Równanie* (dostępne na karcie *Wstawianie* w grupie *Symbole*).